## **Quick Installation Guide**

please be sure to read the Safety Information before using the machine. This manual briefly describes the procedure for installing this machine. For more details about other information, see User Guide in the CD-ROM.

O

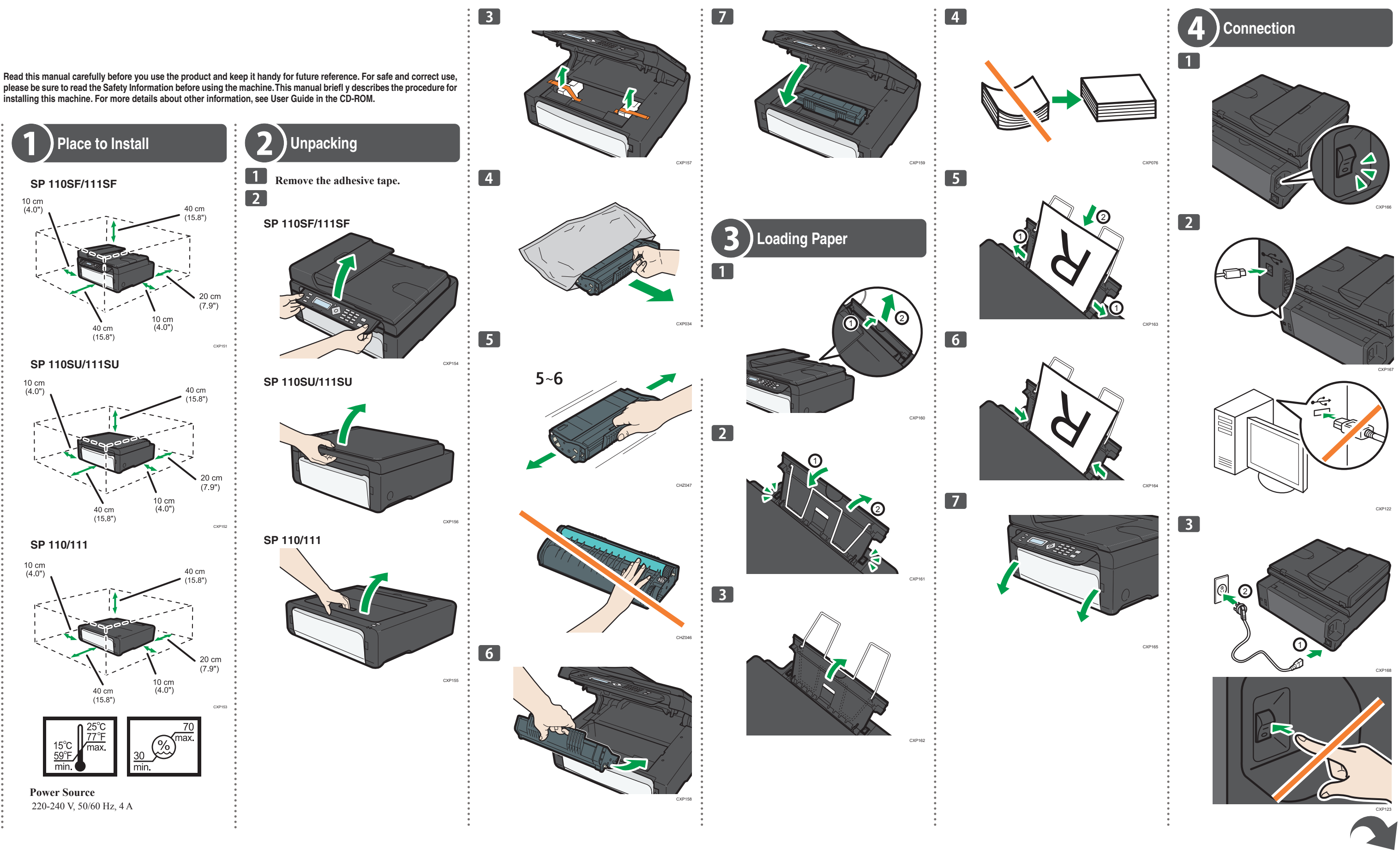

## SP 110/110SF/110SU /111/111SF/111SU

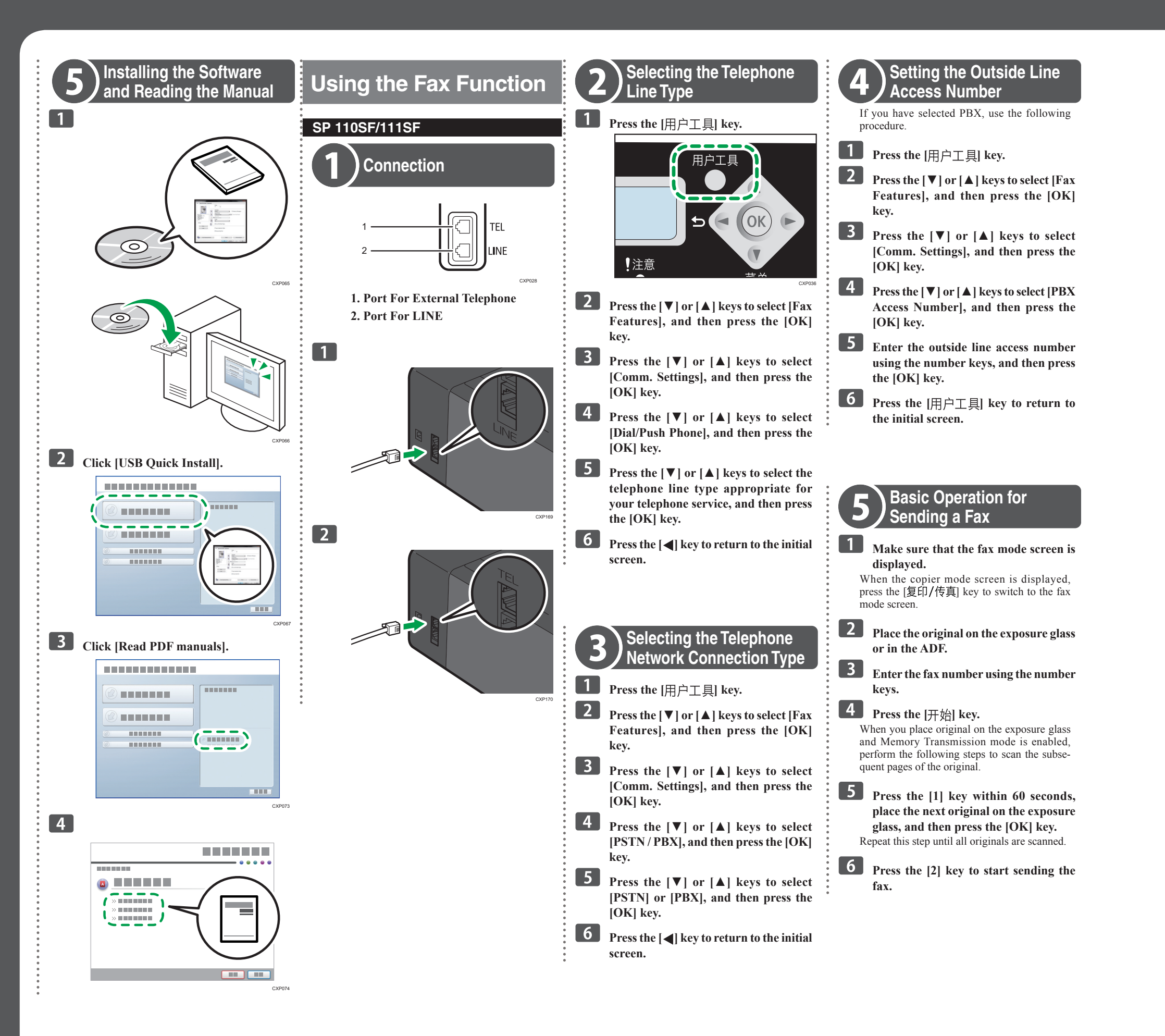

© 2013 EN (CN)

M178-8601A

**Quick Installation Guide**